# Documentation Folder | Multiple Prime Contracts

SpendLogic has added the capability for Buyers to select multiple contracts against one Purchase Order. Follow the easy step-by-step process.

12 Steps

Created by Karen Stein (SpendLogic) Creation Date Oct 18, 2024

Last Updated Oct 18, 2024

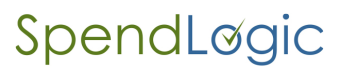

### **Create a New Documentation Folder**

| SpendLøgic <sup>-</sup> | Dashboard | New - Search Reports | Import Report Workflows 😑 | Help & Support 🛛 😌 Karen (Global) 🔻 | i i i i i i i i i i i i i i i i i i i |
|-------------------------|-----------|----------------------|---------------------------|-------------------------------------|---------------------------------------|
| Let Metrics             |           | Price Analysis       |                           |                                     |                                       |
| 883 Users               | ۲.        | Documentation Folder |                           |                                     |                                       |
| Reports                 | ۲.        | Commerciality Report | People                    |                                     | I                                     |

#### STEP 2

### **Click on Contract**

| SpendLøgic Dashboard                         | New 👻 Search Reports Import Report                     | Workflows 🔴                                                                                                    | Help & Support                   | S Karen (Global) ▼ |
|----------------------------------------------|--------------------------------------------------------|----------------------------------------------------------------------------------------------------|----------------------------------|--------------------|
| (Not Complete) Add Change Orde               |                                                        |                                                                                                    |                                  |                    |
| Did this order originate outside SpendLogic? | Review for applicability, include if need              | ed                                                                                                    |                                  |                    |
| No                                           | Pre-Award                                              |                                                                                                    |                                  |                    |
| Is this a Blanket Purchase Order?            | **Internal Use Only** Uploa                            | d miscellaneous documentation here.                                                                             |                                  |                    |
| Select One                                   | Miscellaneous                                          |                                                                                                    |                                  |                    |
| Is this a letter subcontract / UCA?          | Documentation                                          |                                                                                                    |                                  |                    |
| Select One                                   | Post-Award                                             |                                                                                                    |                                  |                    |
| PO Number                                    | Annual Reps and Certs Suppli<br>(Renewals and Updates) | er/Subcontractor Reps & Certs should be updated annually an<br>ps & Certs, Supplier/Subcontractor should notify | id if any information changes in |                    |
| Supplier Name <b>6</b>                       | Return to Dashboard                                    |                                                                                                    |                                  | Submit             |
| Select Supplier                              | Neturn to Dashboard                                    |                                                                                                    |                                  | Gubinit            |
| Contract                                     |                                                        |                                                                                                    |                                  |                    |
|                                              |                                                        |                                                                                                    |                                  |                    |
| Project ID                                   |                                                        |                                                                                                    |                                  |                    |

# Make your selection from the dropdown options for what type of contract is this order being placed against.

Note: You will add contracts one at a time.

|        | New - Search Reports                                         | Import Report Workflows 🛑          |          |
|--------|--------------------------------------------------------------|------------------------------------|----------|
| rd     | Contract                                                     |                                    | ×        |
|        | What type of contract is this order being placed against? () | Choose One                         | ~        |
| J      | +                                                            | Choose One                         |          |
|        |                                                              | Government Customer                |          |
| Cancel | Inventory/Stock (Government)                                 | - 11                               |          |
|        |                                                              | Indirect/Overhead (Non-Government) |          |
|        | Annual Reps and C                                            | Non-Government Customer            | and if a |

#### STEP 4

### Add your next contract: Click the "+" to add the next contract

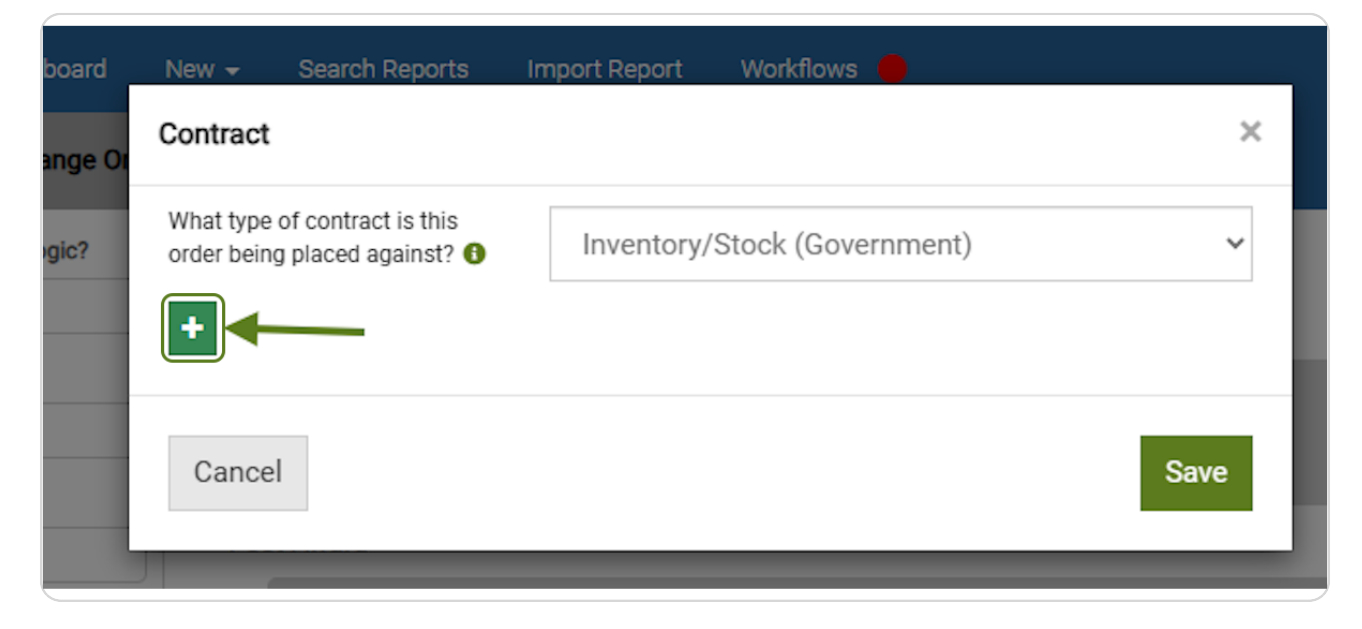

Make your next selection from the dropdown options of what type of contract is this order being placed against.

| d New 😽 Search Reports                                             | Import Report 🛛 Workflows 🔴           |       |
|--------------------------------------------------------------------|---------------------------------------|-------|
| Contract                                                           |                                       | ×     |
| What type of contract is this order being placed against? <b>1</b> | Inventory/Stock (Government)          | ~     |
| What type of contract is this order being placed against? <b>1</b> | Government Customer                   | ~     |
| Search existing contracts:                                         | Search contract number or description |       |
|                                                                    |                                       |       |
|                                                                    |                                       | if ar |
|                                                                    |                                       | - 1   |
| Cancel                                                             |                                       | Save  |
|                                                                    |                                       | _     |

If adding a Government Contract, search for the specific contract

| What type of contract is this order being placed against?          | Inventory/Stock (Government)          | ~  |
|--------------------------------------------------------------------|---------------------------------------|----|
| What type of contract is this order being placed against? <b>3</b> | Government Customer                   | ~  |
| Search existing contracts:                                         | Search contract number or description |    |
| +                                                                  | Please enter 1 or more characters     | if |

Search for your contract by entering known data in the search bar, e.g. Contract Number, Project ID, Customer Name, Contract Description

| New - Search Reports Im<br>Contract                                | nport Report Workflows                                                                    | •                                                                            | × |
|--------------------------------------------------------------------|-------------------------------------------------------------------------------------------|------------------------------------------------------------------------------|---|
| What type of contract is this order being placed against?          | Inventory/Stock (Gover                                                                    | nment)                                                                       | ~ |
| What type of contract is this order being placed against? <b>1</b> | Government Customer                                                                       |                                                                              | ~ |
| Search existing contracts:                                         | Search contract number                                                                    | r or description                                                             |   |
|                                                                    | demo                                                                                      |                                                                              |   |
| •                                                                  | Contract #: SC-0001<br>Project ID:<br>Prime Type: FAR 15<br>Customer: Demo Customer       | Prime/Sub: Prime<br>Description: Demo Contract -<br>Widgets<br>Del. Order:   | Î |
| Cancel                                                             | Contract #: Demo Subcontract<br>Project ID:<br>Prime Type: FAR 15<br>Customer: Demo Prime | Prime/Sub: Sub<br>Description: Demo, FAR 15,<br>Subcontractor<br>Del. Order: |   |

#### Make your selection

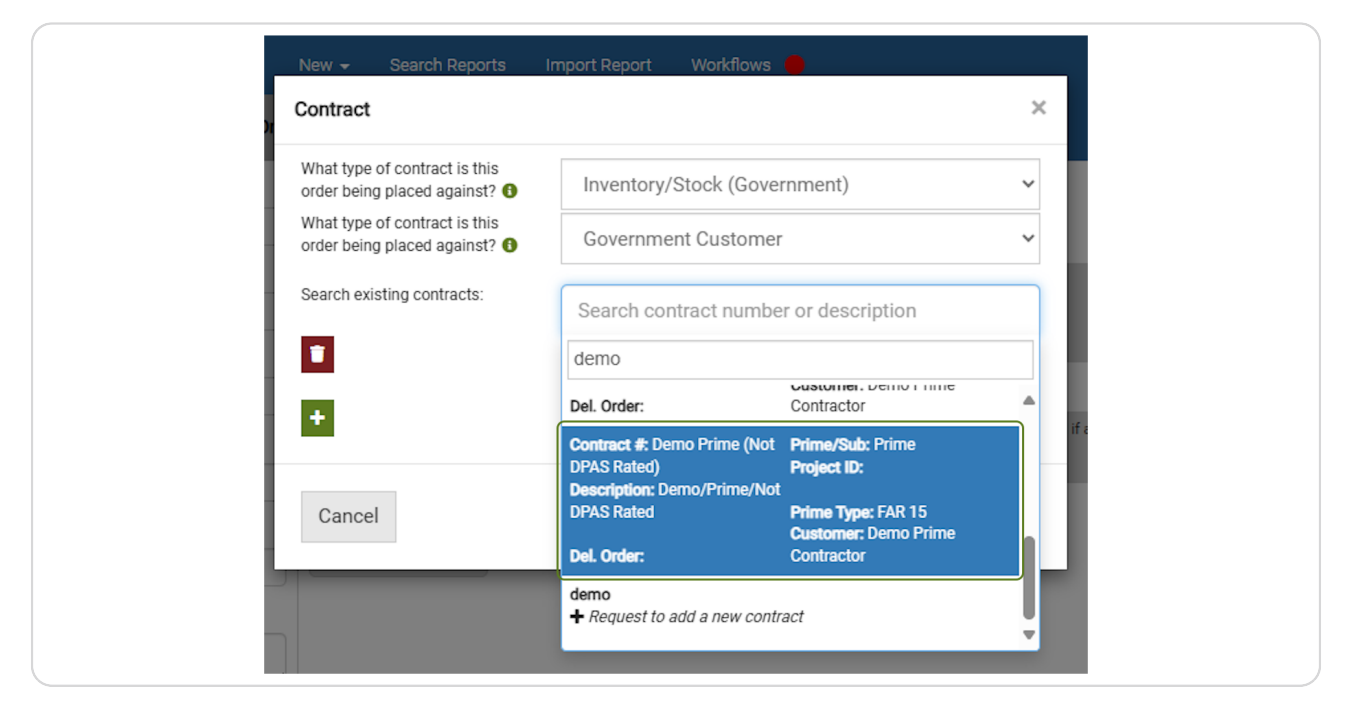

#### **STEP 9**

### Once you have selected all applicable contracts, click "Save".

| New - Search Reports In                                                                                                    | nport Report 🛛 Workflows 🛑                          | ×    |
|----------------------------------------------------------------------------------------------------|-----------------------------------------------------|------|
| What type of contract is this<br>order being placed against?<br>What type of contract is this<br>order being placed against? | Inventory/Stock (Government)<br>Government Customer | ~    |
| Search existing contracts:                                                                                                   | Demo Prime (Not DPAS Rated)                         |      |
| •                                                                                                    |                                                     | if   |
| Cancel                                                                                                    |                                                     | Save |

### NOTE: All of your contract selections appear in the Left-Hand Blocks.

The system will automatically default to the selection with the most regulatory requirements. For example, documentation requirements will trigger on FAR 15 and DPAS if these are included in the list of contracts selected.

| SpendLøgic <sup></sup> Dashboard                                                 | New <del>-</del> Sea | rch Reports Im                      | port Report                             | Workflows 😑                                                                       | Help & Support                                           | 😃 Karen (Global) 🕶 |
|----------------------------------------------------------------------------------|----------------------|-------------------------------------|-----------------------------------------|-----------------------------------------------------------------------------------|----------------------------------------------------------|--------------------|
| (Not Complete) Add Change Ord                                                    | der                  |                                     |                                         |                                                                                   |                                                          |                    |
| Did this order originate outside SpendLogic?                                     | Review for           | applicability, incl                 | ude if neede                            | ł                                                                                 |                                                          |                    |
| No                                                                               | Pre-Awar             | d                                   |                                         |                                                                                   |                                                          |                    |
| Is this a Blanket Purchase Order?                                                | **In:                | ternal Use Only**                   | Upload                                  | niscellaneous documentation here.                                                 |                                                          |                    |
| Select One                                                                       | Mise                 | cellaneous                          |                                         |                                                                                   |                                                          |                    |
| Is this a letter subcontract / UCA?                                              | Doc                  | umentation                          |                                         |                                                                                   |                                                          |                    |
| Select One                                                                       | Post-Awa             | ard                                 |                                         |                                                                                   |                                                          |                    |
| P0 Number ()                                                                     | Ann<br>(Rer          | ual Reps and Cer<br>newals and Upda | ts Supplier<br>tes) <sup>the Rep:</sup> | /Subcontractor Reps & Certs should be u<br>& Certs, Supplier/Subcontractor should | pdated annually and if any information changes in notify |                    |
| Supplier Name ()                                                                 |                      |                                     |                                         |                                                                                   |                                                          |                    |
| Select Supplier                                                                  | Return to Das        | shboard                             |                                         |                                                                                   |                                                          | Submit             |
| Contract                                                                         |                      |                                     |                                         |                                                                                   |                                                          |                    |
| Inventory/Stock (Government)<br>Demo Prime (Not DPAS Rated)<br>Demo (DPAS Rated) | ]←—                  | _                                   |                                         |                                                                                   |                                                          |                    |
| Project ID                                                                       |                      |                                     |                                         |                                                                                   |                                                          |                    |
| N/A                                                                              |                      |                                     |                                         |                                                                                   |                                                          |                    |
| -                                                                                |                      |                                     |                                         |                                                                                   |                                                          |                    |
| -                                                                                |                      |                                     |                                         |                                                                                   |                                                          |                    |

#### **Remove a Contract**

If you need to remove a contract from the list of contracts added to your Documentation Folder, click the Trash Can Icon underneath the contract you wish to remove.

| rd New - Search Reports Ir                                   | nport Report 🛛 Workflows 🥚   | Help             |
|--------------------------------------------------------------|------------------------------|------------------|
| e Ord                                                        |                              | ×                |
| What type of contract is this order being placed against?    | Inventory/Stock (Government) | ~                |
| What type of contract is this order being placed against?    | Government Customer          | ~                |
| Search existing contracts:                                   | Demo Prime (Not DPAS Rated)  |                  |
|                                                              |                              |                  |
| What type of contract is this<br>order being placed against? | Government Customer          | ✓<br>any informa |
| Search existing contracts:                                   | Demo (DPAS Rated)            |                  |
|                                                              |                              |                  |
| +                                                            |                              |                  |
| - Annual                                                     |                              | 0                |
| Cancel                                                       |                              | Save             |
|                                                              |                              |                  |

Click on Save after you have removed your contract.

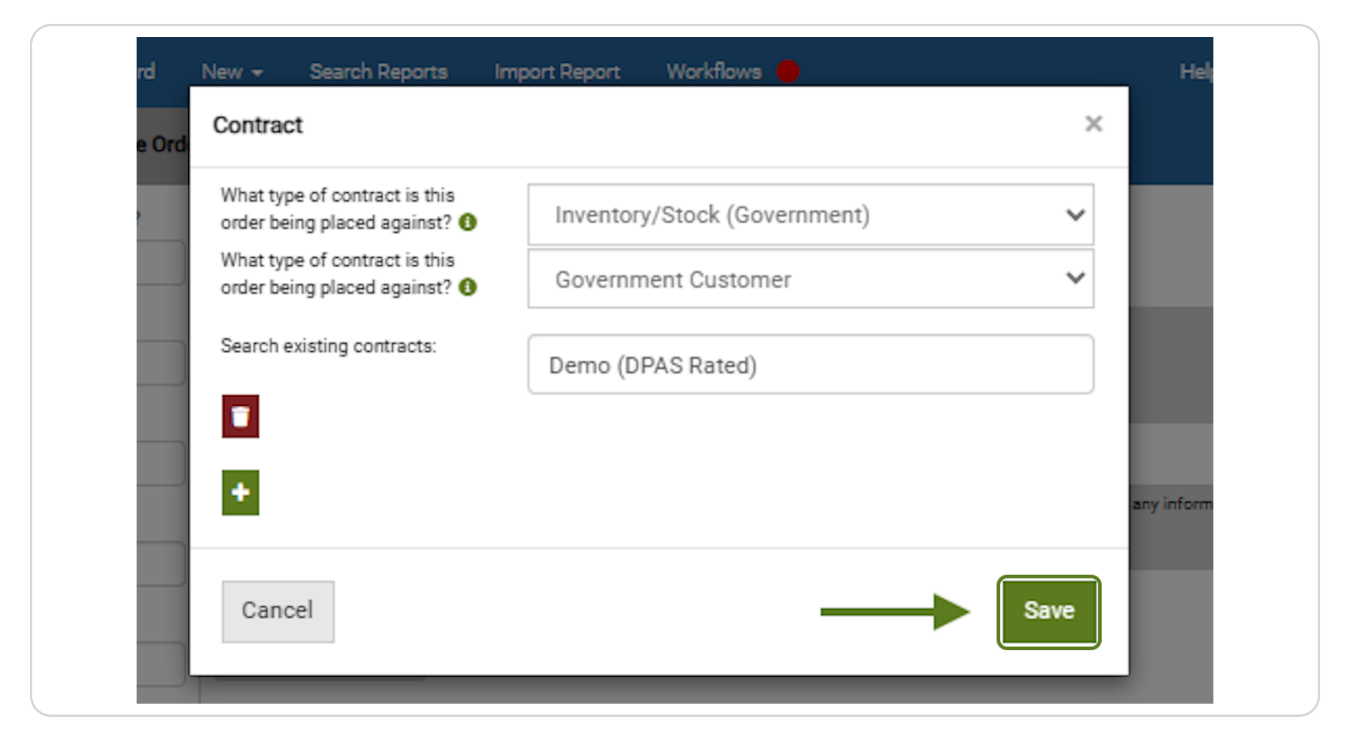

i lf you have any questions, contact us at help@spendlogic.com